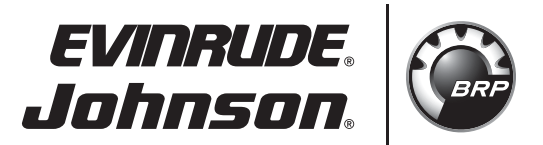

## ICON DATALINK DIAGNOSTIC TOOL KIT – P/N 766690, INSTALLATION INSTRUCTIONS

## APPLICATION

Use this instruction sheet when installing the *ICON* Datalink Diagnostic Tool Kit, P/N 766690, to *ICON* systems on *Evinrude<sup>®</sup> E-TEC<sup>®</sup>* outboards.

### SAFETY INFORMATION

The following symbols and/or signal words may be used in this document:

## A DANGER

Indicates a hazardous situation which, if not avoided, will result in death or serious injury.

## A WARNING

Indicates a hazardous situation which, if not avoided, could result in death or serious injury

## 

Indicates a hazardous situation which, if not avoided, could result in minor or moderate personal injury.

**NOTICE** Indicates an instruction which, if not followed, could severely damage engine components or other property.

These safety alert signal words mean:

ATTENTION! BECOME ALERT! YOUR SAFETY IS INVOLVED!

For safety reasons, this kit must be installed by an authorized *Evinrude/Johnson*<sup>®</sup> dealer. This instruction sheet is not a substitute for work experience. Additional helpful information may be found in other service literature.

DO NOT perform any work until you have read and understood these instructions completely.

Torque wrench tightening specifications must strictly be adhered to.

Should removal of any locking fastener (lock tabs, locknuts, or patch screws) be required, always replace with a new one.

When replacement parts are required, use *Evinrude/Johnson Genuine Parts* or parts with equivalent characteristics, including type, strength and material. Use of substandard parts could result in injury or product malfunction.

Always wear EYE PROTECTION AND APPROPRIATE GLOVES when using power tools.

Unless otherwise specified, engine must be OFF (not running) when performing this work.

Always be aware of parts that can move, such as flywheels, propellers, etc.

Some components may be HOT. Always wait for engine to cool down before performing work.

If you use procedures or service tools that are not recommended in this instruction sheet, YOU ALONE must decide if your actions might injure people or damage the outboard.

This instruction sheet may be translated into other languages. In the event of any discrepancy, the English version shall prevail.

**TO THE INSTALLER:** Give this sheet and the operating instructions to the owner. Advise the owner of any special operation or maintenance information contained in the instructions.

**TO THE OWNER:** Save these instructions in your owner's kit. This sheet contains information important for the use and maintenance of your engine.

Printed in the United States.

© 2012 BRP US Inc. All rights reserved.

TM, ® and the BRP logo are registered trademarks of Bombardier Recreational Products Inc. or its affiliates.

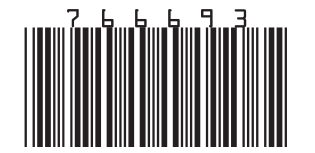

# ICON DATALINK DIAGNOSTIC TOOL KIT

Use the *ICON* Datalink Diagnostic Tool Kit to assist with *ICON* system troubleshooting.

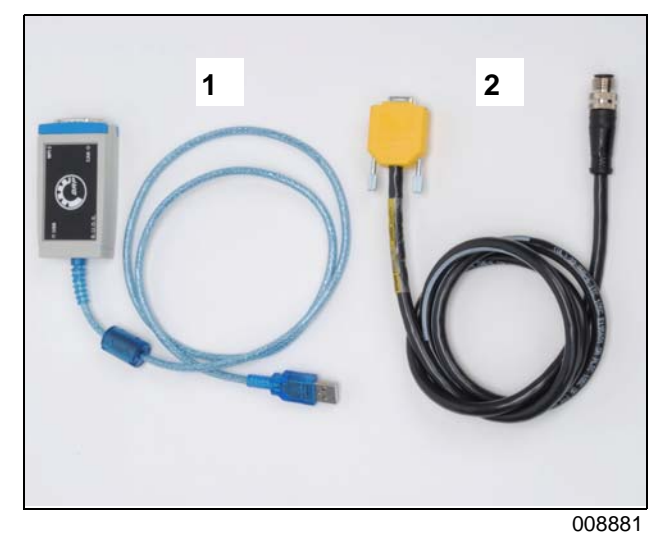

| Ref | P/N    | Name of Part                 | Qty |
|-----|--------|------------------------------|-----|
| -   | 766690 | DATALINK DIAGNOSTIC TOOL KIT | 1   |
| 1   | 766692 | *USB-to-CAN Interface device | 1   |
| 2   | 766691 | *CABLE, Network Adapter      | 1   |
| NS  | 766693 | <b>*INSTRUCTION SHEET</b>    | 1   |

*ICON* Datalink supports the following *ICON* system components:

- Single Binnacle Remote Controls
- Dual Binnacle Remote Controls (2 to 5 outboards)
- Concealed Side Mount Remote Controls
- ESM's (Electronic Shift Modules)
- Gateway Modules
- Start/Stop Switches
- Trim Switches

## **ICON** Datalink Program Installation

**IMPORTANT:** Charge the battery which supplies power to the *ICON* system before using Datalink Diagnostic Tool Kit.

Install the *ICON* Datalink program then restart the computer to complete the installation process. A program shortcut will be placed on the desktop. Complete the installation process prior to connecting the USB-to-CAN interface device.

The *ICON* Datalink program may be periodically updated. Always use the latest version of the program.

#### DealerPort users:

- Log on to www.dealerport.com.
- Select the "PAC" link.
- From the next page, on the left side, select the "*ICON* Datalink Diagnostic Program" download.
- Download the *ICON* Datalink installer Datalink BRP ICON RevXX Install.exe to a known location on the computer.

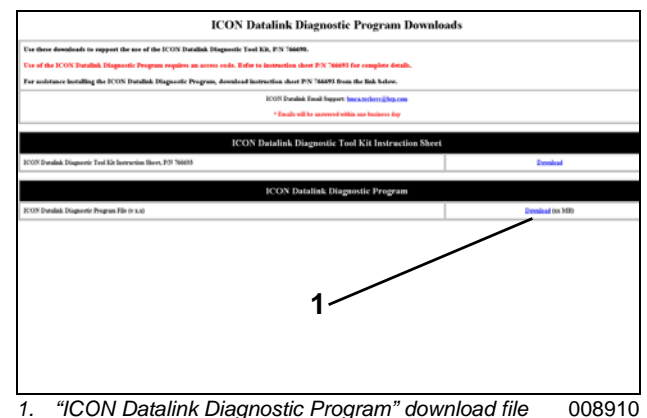

- Iccation
- Open the **Datalink BRP ICON Rev11** Install.exe file, follow the on-screen instructions.

#### BOSSWeb users:

- Log on to www.bossweb.brp.com
- Open the "ComCenter" drop down menu.
- Select Document
- Enter the word "Datalink" in the keyword search.
- Select the "ICON Datalink Diagnostic Program" download.

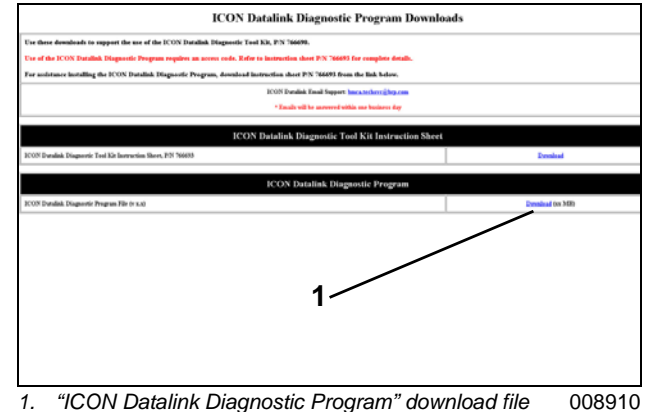

1. ICON Datalink Diagnostic Program download file 008910 location

- Download the *ICON* Datalink installer **Datalink BRP ICON RevXX Install.exe** to a known location on the computer.
- Open the **Datalink BRP ICON RevXX Install.exe** file, follow the on-screen instructions.

### **ICON** Datalink Hardware Installation

- Install the network adapter cable to the USB-to-CAN interface.
- Start the computer, connect the USB-to-CAN interface to a USB port.

**IMPORTANT:** Use the same USB port each time the USB-to-CAN interface is connected.

• The "Found New Hardware Wizard" dialog window will display. Select the option "No, not this time", then select Next.

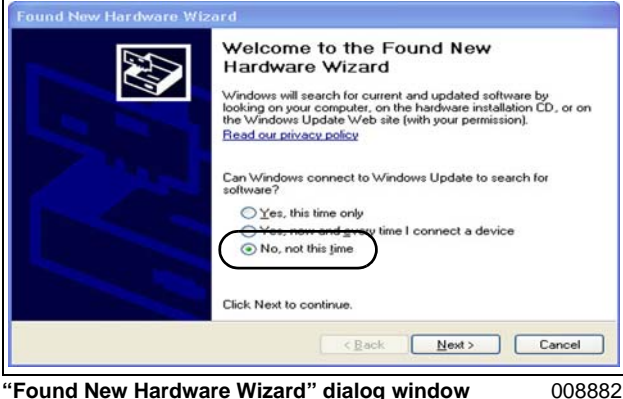

"Found New Hardware Wizard" dialog window

 From the following screen, select the option to "Install the software automatically (Recommended)", then select Next.

| Found New Hardware Wizard                                              |
|------------------------------------------------------------------------|
| This wizard helps you install software for:<br>VCI3 USB-to-CAN compact |
| <u> </u>                                                               |

008883

- Continue to follow the on-screen instructions.
- Install the adapter cable to a 6-port hub on the ICON system.
- Turn the ICON system ON.

### **ICON** Datalink Access Code

An access code is required to use the program.

Open the Datalink shortcut icon on the desktop to start the program.

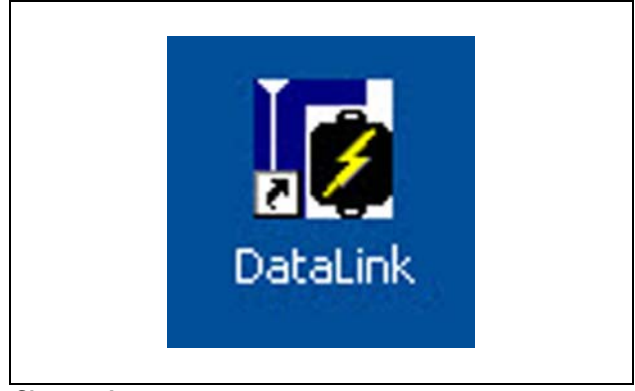

Shortcut Icon

008884

The "Workspace" window will appear and display the icons for each supported component.

| GATALERS 7.0.3                                                                                                    |   |
|----------------------------------------------------------------------------------------------------|---|
| the term Cantrol Hodden South Window term                                                                                                    |   |
| Com loan Lon fait all loan                                                                                                    |   |
| WorkSpace                                                                                                    |   |
| <ul> <li>14 bit bardetest</li> <li>I and Control Hast</li> <li>I and Control Hast</li></ul> | 1 |

1. Workspace window

008885

Components marked with a Red "X" are recognized by the program but are NOT communicating with the ICON system.

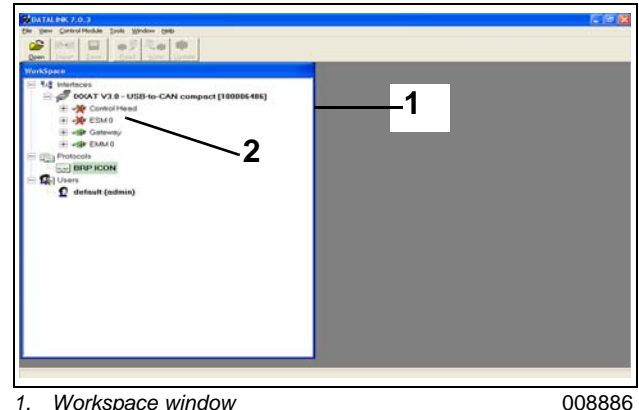

1. Workspace window 2. Components with red "X"

Verify the system connections for components marked with a Red "X". Inspect for loose, connectors, bent connector pins, or physical damage to cables.

Double-click any icon for any component to view the "Access Privileges" window.

Identify and record the Hardware Number.

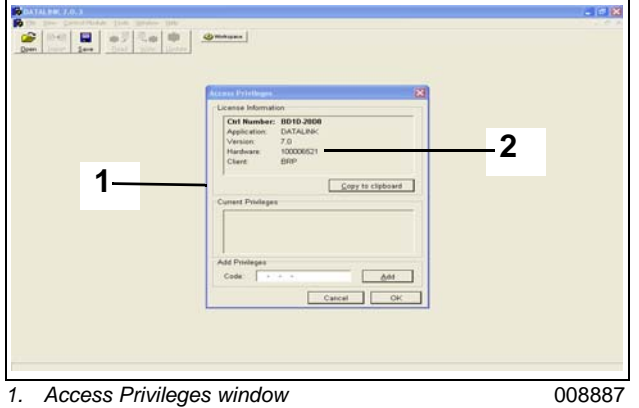

2. Hardware number

E-mail the Hardware Number to After Sales Support at bmca.techsvc@brp.com. Use the words "ICON Datalink Access Code" in the subject line of the e-mail. Request an access code for the program. The return e-mail will be sent within one business day.

Record the code from the e-mail. Use the computer keyboard to enter the code in the "Code" entry window.

**IMPORTANT:** Do NOT copy and paste the code from the e-mail to the "Code" entry window.

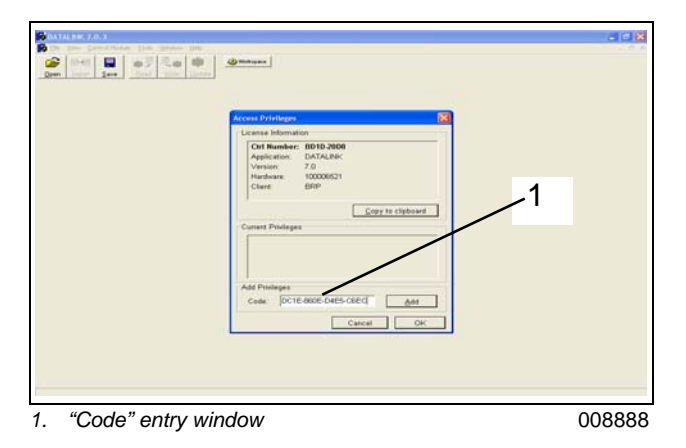

Select Add, then select OK. The access code will automatically be saved.

The program will now display the "Workspace" window.

#### Workspace Window

Use the Workspace window to select the components for the ICON system.

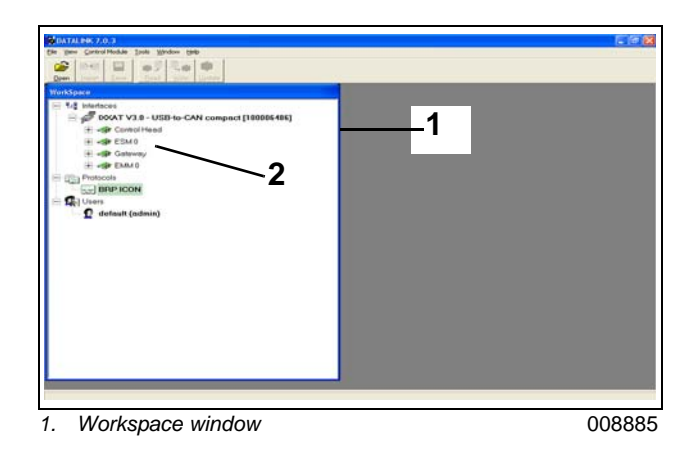

Select a component from the Workspace window. The program will open the Faults page.

| 0 DATAL 895 7.0.3                                                                                                    | E 6 8 |
|----------------------------------------------------------------------------------------------------|-------|
| En per Central Marketa (ant. Marker 1988)<br>Denn Tanan (Series) (Series) (Series)<br>Denn (Series) (Series) (Series)                                                                                                    |       |
| WorkSpace                                                                                                    |       |
| Image: Standards       Image: Standards       Imag |       |
| 1 List of components                                                                                                    | 00000 |
|                                                                                                    | 00000 |

#### **Faults Page**

Use this page to display information about Active and Occurred faults.

| Cride |         |       |             |            |              |       |      |       |       |     |     |      |      |                  |               | -  |
|-------|---------|-------|-------------|------------|--------------|-------|------|-------|-------|-----|-----|------|------|------------------|---------------|----|
| 1010  | Status  | Court | Cycle Court | Cycle Time | Engine Hours | Vbelt | SYNC | NTW-P | NTW-S | THP | THE | GP-P | GR-S | Cycle Court Lest | Current Cycle | 10 |
| 2021  | Occured | 6     | 87          | 2.939s     | n/a          | 13.97 | No   | No    | No    | 8   | 0   | N    | N    | 74               | 170           | A  |
|       |         |       |             |            |              |       |      |       |       |     |     |      |      |                  |               |    |
|       |         |       |             |            |              |       |      |       |       |     |     |      |      |                  |               |    |
|       |         |       |             |            |              |       |      |       |       |     |     |      |      |                  |               |    |
|       |         |       |             |            |              |       |      |       |       |     |     |      |      |                  |               |    |
|       |         |       |             |            |              |       |      |       |       |     |     |      |      |                  |               |    |
|       |         |       |             |            |              |       |      |       |       |     |     |      |      |                  |               |    |
|       |         |       |             |            |              |       |      |       |       |     |     |      |      |                  |               |    |
|       |         |       |             |            |              |       |      |       |       |     |     |      |      |                  |               |    |
|       |         |       |             |            |              |       |      |       |       |     |     |      |      |                  |               |    |
|       |         |       |             |            |              |       |      |       |       |     |     |      |      |                  |               |    |
|       |         |       |             |            |              |       |      |       |       |     |     |      |      |                  |               |    |
|       |         |       |             |            |              |       |      |       |       |     |     |      |      |                  |               |    |
|       |         |       |             |            |              |       |      |       |       |     |     |      |      |                  |               |    |
|       |         |       |             |            |              |       |      |       |       |     |     |      |      |                  |               |    |

Faults Page

Select the Dashboard tab to display the Dashboard page.

| ppen Des               | Less Poord      | Deal yours  | Update     | @mature   -  | Connel Haat |      |       |       |         |      |                  |               |    |
|------------------------|-----------------|-------------|------------|--------------|-------------|------|-------|-------|---------|------|------------------|---------------|----|
| Summery<br>Code Stellu | e Court         | Cycle Court | Cycle Time | Engine Hours | Veat Synk   | NTWP | NTW-S | THP T | HS GRIP | GR-S | Cycle Courf Lest | Current Cycle | De |
| UID Occu               | red 10<br>red 6 | 11<br>17    | 214 6524   | 103H3GH15H   | 13.9V No    | No   | No    | 0 0   | 14      | N    | 74               | 170           | Au |
|                        |                 |             |            |              |             |      |       |       |         |      |                  |               |    |
|                        |                 |             |            |              |             |      |       |       |         |      |                  |               |    |

1. Dashboard tab

008889

## **Dashboard Page**

Use this page to view inputs and outputs for remote control, start/stop, and trim switch functions.

| Newsonian Part Landary Part Landary Part La                                                                                                    | Deen libeli 1em<br>Jeen<br>nuits Deshboard | Beat                                 | C Update                                                                   | Corent Head                                                |                                        |   |  |  |  |  |
|----------------------------------------------------------------------------------------------------|--------------------------------------------|--------------------------------------|----------------------------------------------------------------------------|------------------------------------------------------------|----------------------------------------|---|--|--|--|--|
| Desk Number         (F4497)           Stender Varison         Single Tg Muard Cardinal Head           Description         Single Tg Muard Cardinal Head           Stender Varison         Single Tg Muard Cardinal Head           The databased States and Facility of States         Single Tg Muard Cardinal Head           The databased States and Facility of States         Single Tg Muard Cardinal Head           Batterin Facility         The databased States and Facility of States           Part Ten Conservation         Single Tg Muard Cardinal Head           States States States States         Single Tg Muard Cardinal Head           States States States States         Single Tg Muard Cardinal Head           States States States         Single Tg Muard Cardinal Head           States States States         Single Tg Muard Cardinal Head           States States States         Single Tg Muard Cardinal Head           States States States         Single Tg Muard Cardinal Head           States States States         Single Tg Muard Cardinal Head           States States States         Single Tg Muard Cardinal Head           States States States         Single States           States States         Single States           States States         Single States           States States         Single States           State                                                                                                    | Information                                |                                      |                                                                            | Configuration                                              |                                        |   |  |  |  |  |
| Bolineary Version<br>Decreption         Op/021 Filed<br>(C) 1491 Filed<br>(C) 1491 Filed | Part Number 764909                         |                                      |                                                                            | Station Protect Inactive .                                 |                                        |   |  |  |  |  |
| Operating bench         Single Tay Muturi Control Head           Bernit Handler         DE10 100000           Headback         DE10 100000           Headback         DE10 100000           Headback         Second Bill Lobres, spore the Head of Indicators the Head of Lobres is a second backetor.           Bendres         Second Bill Lobres, spore the Head of Indicators the Head of Lobres is a second backetor.           Bendres         Second Bill Lobres, spore the Head of Indicators the Head of Lobres is a second backetor.           Point Tim Lobres         Second Bill Head Distributions and Addicators.           Point Tim Lobres         Second Bill Head Distributions and Addicators.           Point Tim Lobres         Second Bill Head Distributions and Addicators.           Bendres of Tim Lobres.         Second Bill Head Distributions and Addicators.           Bendres of Tim Lobres.         Second Bill Head Distributions and Addicators.           Bendres of Tim Lobres.         Second Bill Head Distributions and Addicators.           Bendres of Tim Lobres.         Second Bill Head Distributions and Addicators.           Bendres of Tim Lobres.         Second Bill Head Distributions and Addicators.           Bendres of Tim Lobres.         Second Bill Head Distributions and Addicators.           Bendres of Tim Lobres.         Second Bill Head Distributions and Addicators.           Bendres Head Lobres.                                                                                                    | Software Version                           | SW0211Fies                           | 4                                                                          | - Control Store State                                      |                                        |   |  |  |  |  |
| Band Hunde         DC-161110003           Inspirate         State States of the bands, such base and indicators file and the set of and the set of an                                                                                                    | Description                                | Single Top I                         | Mount Control Head                                                         |                                                            |                                        |   |  |  |  |  |
| Second         Second         Second<                                                                                                    | Serial Number                              | BC14011000                           | 103                                                                        | 6                                                          |                                        |   |  |  |  |  |
| Butwas         Start Dag Sutches         Tim Module Subble         Modules           Per Tim Lip Butun         Start Davids Transport         Tim Down Engines         Start Lip Down           Per Tim Lip Butun         Start Davids Transport         Tim Down Engines         Start Davids Lip Down           Betridsouth Tim Lip Butun         Start Davids Transport         Tim Down Engines         Per Diffield Lip           Betridsouth Tim Lip Butun         Start Davids Transport         Tim Down Engines         Per Diffield Lip           Betridsouth Tim Lip Butun         Start Davids Transport         Tim Down Engines         Per Diffield Lip           Betridsouth Tim Lip Butun         Start Davids Transport         Tim Down Engines         Per Diffield Lip           Per Construct         Start Davids Transport         Tim Down Engines         Start Davids Lip         Start Davids Lip           Per Construct         Start Davids Transport         Tim Lip Engine         Start Davids Lip         Start Davids Lip           Per Construct         Start Davids Transport         Tim Lip Engine         Start Davids Lip         Start Davids Lip           PEM Minus Butus         Start Davids Transport         Tim Lip Engine         Tim Modulas Lip         Start Davids Lip           PEM Minus Butus         Start Davids Transport         Tim Lip Engine 4         Tim Modu                                                                                                    | This dashboard sho<br>connected to has les | es all the buttor<br>a than 5 angine | is, switches and indicators that w<br>is, ignore the status of irrelevant. | ould be found on a 5 engine inst<br>buffons and indicators | relation. If the ICON system you are   |   |  |  |  |  |
| Park Time Up Balan         State Extra Estimate         Time Down Extra Estimate         Park Time Up Balan         State Estimate         Park Time Down Extra Estimate         Park Time Down Extra Estimate         Park Time Down Extra Estimate         Park Time Down Extra Estimate         Park Estimate         Park Est                                                                                                    | Duttons                                    |                                      | Start Stop Switches                                                        | Trim Module Switches                                       | Indicators                             |   |  |  |  |  |
| Puch Time Down Baken         Start Steller, Ergenz Z         Time Down Engine Z         Port Fine UED           Start Start Time Down Baken         Start Steller, Ergenz Z         Time Down Engine Z         Port Start Steller, Ergenz Z           Start Start Time Down Baken         Start Start Start, Ergenz Z         Time Down Engine Z         Port Start Start, Ergenz Z           Start Start Time Down Baken         Start Start, Ergenz Z         Time Down Engine Z         Start Start, Ergenz Z           Start Start Time Down Start, Baken Engine Z         Time Use Start, Ergenz Z         Time Use Start, Ergenz Z         Start Start, Ergenz Z           Start Start Start, Ergenz Z         Time Use Start, Ergenz Z         Time Use Start, Ergenz Z         Time Use Start, Ergenz Z           PRM Miss Baken         Start Start, Ergenz Z         Time Use Start, Z         Time Use Start, Z           PRM Miss Baken         Start Start, Ergenz Z         Time Use Start, Z         Time Use Start, Z           Start Start, Ergenz Z         Time Use Start, Z         Time Use Start, Z         Time Use Start, Z           Start Start, Ergenz Z         Time Use Start, Z         Time Use Start, Z         Time Use Start, Z                                                                                                    | Port Trim Up Button                        |                                      | Start Switch Engine 0                                                      | Tem Down Engine 0 🔘                                        | SyncLED                                |   |  |  |  |  |
| Stellard Tim Ug Bulker         Stell Select Eggs 2         Tim Dave Eggs 2         Period Select Hard           Stellard Tim Dave Bulker         Stell Select Eggs 2         Tim Dave Eggs 2         Period Select Hard           Stellard Tim Dave Eggs 2         Tim Dave Eggs 2         Period Select Hard         Dave Select Eggs 2           Stellard Tim Dave Eggs 4         Stellard Eggs 4         Tim Dave Eggs 4         Stellard Eggs 2           Stellard Tim Dave Eggs 4         Stellard Eggs 4         Stellard Eggs 4         Stellard Eggs 4           Stellard Tim Dave Eggs 4         Stellard Eggs 4         Stellard Eggs 4         Stellard Eggs 4           Stellard Eggs 4         Tim Ug Eggs 4         Stellard Eggs 4         Stellard Eggs 4           Stellard Eggs 4         Tim Ug Eggs 4         Tim Ug Eggs 4         Tim Ug Eggs 4           Stellard Eggs 4         Tim Ug Eggs 4         Tim Ug Eggs 4         Tim Ug Eggs 4                                                                                                    | Port Tim Down But                          | e 9                                  | Start Switch Engine 1 🔾                                                    | Tem Down Engine 1 (_)                                      | PortFwdLED                             |   |  |  |  |  |
| Bathclad Tim Dawn Bathon Engrag 4         Tim Down Engrag 4         Peet Rev (LD           Den (or Singe) TIV Bathon         Bath Engrag 4         Tim Down Engrag 4         Statober Piet LD           Behold IIV Bathon         Stato Bathon Engrag 4         Tim Down Engrag 4         Statober Piet LD           Behold IIV Bathon         Stato Bathon Engrag 4         Tim Up Engrag 1         Bathon Piet Piet LD           Syste Bathon         Stato Bathon Engrag 4         Tim Up Engrag 1         Bathone Piet LD         Piet Piet LD           FRM Miss Bathon         Stop Bathot Engrag 4         Tim Up Engrag 1         Tim Ubdata LED 1         Piet Piet LD           FRM Miss Bathon         Stop Bathot Engrag 4         Tim Up Engrag 1         Tim Ubdata LED 1         Piet Piet LD           Stop Bathot Engrag 4         Tim Up Engrag 4         Tim Up Engrag 3         Tim Modata LED 3         Piet Miss 2                                                                                                    | Sterboerd Trim Up I                        | luttice C                            | Start Switch Engine 2 ()                                                   | Trim Down Engine 2                                         | Port (cr Single) Neutral LED           | • |  |  |  |  |
| Part (in Section 1)         State State(Engres 4)         Tim Loss Engres 4)         State State(Engres 4)           State State(Engres 4)         State State(Engres 4)         Tim Loss Engres 4)         State State(Engres 4)           Syste State         State State(Engres 4)         Tim Loss Engres 4)         State State(Engres 4)           Syste State         State State(Engres 4)         Tim Loss Engres 4)         State(Engres 4)           Syste State         State(Engres 4)         Tim Loss Engres 4)         Tim Loss Engres 4)           State(Engres 4)         State(Engres 4)         Tim Loss Engres 4)         Tim Loss Engres 4)                                                                                                    | Starboard Trim Dov                         | n Dutton _                           | Disri Switch Engine 3                                                      | Trim Down Engine 3                                         | Port Rev LED                           |   |  |  |  |  |
| Stellbold (11Y) Selfue         Stellbold (11Y) Selfue         Stellbold (11Y) Selfue<                                                                                                    | Port (or Single) NTV                       | Dutton O                             | Slari Switch Engine 4                                                      | Trim Down Engine 4                                         | Sterboard Pwd LED                      |   |  |  |  |  |
| Op/EDMAN         Disp Swelt Engrey 10         Tim Up Expert         Disp Swelt Engrey 20         Tim Up Expert         Disp Swelt Engrey 20         Tim Up Expert         Disp Swelt Engrey 20         Tim Up Expert         Disp Swelt Engrey 20         Tim Up Expert         Disp Swelt Engrey 20         Tim Up Expert         Disp Swelt Engrey 20         Tim Up Expert         Disp Swelt Engrey 20         Tim Up Expert         Disp Swelt Engrey 20         Tim Up Expert         Disp Swelt Engrey 20         Tim Up Expert         Tim Up Expert         Tim Up Expert         Tim Up Expert         Disp Swelt Engrey 20         Tim Up Expert         Tim Up Expert <t< td=""><td>Starboard NTW But</td><td>ion of</td><td>Ship Switch Engine 0</td><td>Tim Up Engine 0</td><td>Starboard Neutral LED</td><td></td></t<>                                                                                                    | Starboard NTW But                          | ion of                               | Ship Switch Engine 0                                                       | Tim Up Engine 0                                            | Starboard Neutral LED                  |   |  |  |  |  |
| PPM This builds     Dop Switch Engine 2     Imm \GD Sages     This GPL Ages     Solar Device Toppie 2     This GPL Ages     Solar Device Toppie 4     Tren \GD Sages     This GPL Ages     The Module LED 3                                                                                                    | Styles shared in                           |                                      | shop sweep Engele 1                                                        | Tim up cogne 1                                             | Sterboard Harvier                      |   |  |  |  |  |
| Stop Selfch Engine 4 O Trim Up Engine 4 O Trim Modelle LED 3 O                                                                                                    | Difference Durine                          |                                      | Shop Same Engine 2                                                         | Trend to Engine 2                                          | The block in (ED )                     |   |  |  |  |  |
| The sector and a sector of the sector of the                                                                                                    | Parka Manara Domon                         |                                      | Stop Switch Engine 3                                                       | Tim Up Engre J                                             | Tim Module LED 2                       |   |  |  |  |  |
|                                                                                                    | FiFM Minus Button                          |                                      | Stop Switch Engine 3<br>Stop Switch Engine 4                               | Trm Up Engine 3 O<br>Trm Up Engine 4 O                     | Trim Module LED 2<br>Trim Module LED 3 |   |  |  |  |  |
|                                                                                                    | Dows                                       | CANY                                 | ohege                                                                      | 13.9                                                       |                                        |   |  |  |  |  |

Dashboard Page

008890